# WAAS: resolución de problemas de CIFS AO

## Capítulo: Resolución de problemas de CIFS AO

En este artículo se describe cómo resolver problemas de CIFS AO.

Со

Art Inti trá Re <u>Op</u> Re apl Re <u>Re</u> Re <u>Re</u> <u>Re</u> Re Re Re Re sol Re Re <u>Re</u> <u>Re</u> Re Re Re

# Contenido

- <u>1 Resolución de problemas de CIFS AO</u>
  - <u>1.1 Registro de CIFS AO</u>
  - 1.2 Solución de problemas del acelerador de impresión de Windows

### Resolución de problemas de CIFS AO

El acelerador CIFS optimiza de forma transparente el tráfico CIFS en los puertos 139 y 445.

Puede verificar la configuración general de AO y el estado con los comandos **show Accelerator** y **show license**, como se muestra en la Figura 1. La licencia Enterprise es necesaria para el funcionamiento del acelerador CIFS.

#### Figura 1. Verificación del estado del acelerador

|   |                 |          |                              | Transparent and legacy |             |       |
|---|-----------------|----------|------------------------------|------------------------|-------------|-------|
|   | WAE#sh accelera |          | services are mutually exclus |                        |             |       |
|   | Accelerator     | Licensed | Config St                    | ate<br>                | Operational | State |
| Γ | cifs            | Yes      | Enabled                      |                        | Running     |       |
| 1 | epm             | Yes      | Enabled                      |                        | Running     |       |
|   | http            | Yes      | Enabled                      |                        | Running     |       |
|   | mapi            | Yes      | Enabled                      |                        | Running     |       |
|   | nfs             | Yes      | Enabled                      |                        | Running     |       |
|   | ssl             | Yes      | Enabled                      |                        | Running     |       |
|   | video           | No       | Enabled                      |                        | Shutdown    |       |
| ſ | wafs-core       | Yes      | Disabled                     |                        | Shutdown    |       |
|   | wafs-edge       | Yes      | Disabled                     |                        | Shutdown    |       |
|   | WAE#sh license  |          |                              |                        |             |       |
|   | License Name    | Status   | Activation Dat               | e Acti                 | vated By    |       |
|   |                 |          |                              |                        |             |       |

A continuación, verifique el estado específico de CIFS AO mediante el comando **show Accelerator cifs**, como se muestra en la Figura 2. Desea ver que CIFS AO está habilitado, en ejecución y registrado, y que se muestra el límite de conexión. Si el estado de configuración está habilitado pero el estado operativo es apagado, indica un problema de licencia.

#### Figura 2 Verificación del Estado del Acelerador CIFS

Utilice el comando **show running-config** para verificar que la política de tráfico CIFS esté configurada correctamente. Desea ver **acelerar los cifs** para la acción de aplicación WAFS y ver las condiciones de coincidencia adecuadas enumeradas para el clasificador CIFS, como se indica a continuación:

exit

Utilice el comando **show statistics connection optimizada cifs** para verificar que el dispositivo WAAS está estableciendo conexiones CIFS optimizadas. Verifique que "TCDL" aparezca en la columna Accel para una conexión. Una "C" indica que se utilizó el CIFS AO.

WAE674# sh stat conn opt cifs Current Active Optimized Flows: 3 Current Active Optimized TCP Plus Flows: 3 Current Active Optimized TCP Only Flows: 0 Current Active Optimized TCP Preposition Flows: 1 Current Active Auto-Discovery Flows: 0 Current Active Pass-Through Flows: 0 Historical Flows: 100 D:DRE,L:LZ,T:TCP Optimization, A:AOIM, C:CIFS, E:EPM, G:GENERIC, H:HTTP, M:MAPI, N:NFS, S:SSL, V:VIDEO ConnID Source IP:Port Dest IP:Port PeerID Accel 10.10.100.100:445 00:14:5e:84:24:5f T**C**DL 10.10.10.10:2704 <----Look 1074 for "C"

Si ve "TDL" en la columna Accel, la conexión se optimizó sólo mediante optimizaciones de transporte y no fue inspeccionada por CIFS AO. Esta situación puede ocurrir si CIFS AO está inhabilitado, la licencia Enterprise no está configurada o si se alcanza el límite máximo de conexión.

Si ve una "G" en lugar de una "C" en la columna de Accel, la conexión se envió desde el CIFS AO al AO genérico y se optimizó sólo con optimizaciones de transporte. Esta situación puede ocurrir si la conexión requiere SMB2 o una firma digital y se registra un mensaje de error para ella.

En la versión 4.1.3, el syslog tiene el siguiente mensaje de error para las conexiones firmadas digitalmente:

```
2009 Apr 25 13:42:08 wae java: %WAAS-CIFSAO-4-131230: (146708) Connection to test1.example.com will be handled by generic optimization only, since test1.example.com requires digital signing.
```

En la versión 4.1.5 y posterior, verifique los registros de errores internos de CIFS para ver la razón por la que la conexión se envió al AO genérico. En cifs\_err.log, busque este mensaje para las conexiones SMB2:

2009-06-29 10:15:04,996 WARN (actona.cifs.netbios.IPacketerHandlerOrigCifs:139) Thread-2 - Received SMBv2 packet from host 10.56.64.205. Pushing down the connection.

#### En cifs\_err.log, busque este mensaje para conexiones firmadas digitalmente:

2009-10-29 05:37:54,541 WARN (actona.rxFlow.cifs.requests.NegotiateRequest:359)
lightRxFlowPool-4 - Request ID: 148/266
Connection to 10.56.78.167 will be handled by generic optimization only, since 10.56.78.167
requires digital signing.

Para ver información similar desde el Administrador central, elija el dispositivo WAE y luego elija Monitor > Optimization > Connections Statistics.

Figura 3. Informe de estadísticas de conexión

Puede ver las estadísticas de conexión CIFS usando el comando **show statistics connection optimizada cifs detail** de la siguiente manera:

| WAE674# sh stat connection of | optimized cifs detail    |                                                    |     |      |  |  |
|-------------------------------|--------------------------|----------------------------------------------------|-----|------|--|--|
| Connection Id: 18             | 301                      |                                                    |     |      |  |  |
| Peer Id:                      | 00:14:5e:84:24:5f        |                                                    |     |      |  |  |
| Connection Type:              | EXTERNAL CLIENT          |                                                    |     |      |  |  |
| Start Time:                   | Thu Jun 25 06:15:58 2009 |                                                    |     |      |  |  |
| Source IP Address:            | 10.10.10.10              |                                                    |     |      |  |  |
| Source Port Number:           | 3707                     |                                                    |     |      |  |  |
| Destination IP Address:       | 10.10.100                |                                                    |     |      |  |  |
| Destination Port Number:      | 139                      |                                                    |     |      |  |  |
| Application Name:             | WAFS                     | <should< td=""><td>see</td><td>WAFS</td></should<> | see | WAFS |  |  |
| Classifier Name:              | CIFS                     | <should< td=""><td>see</td><td>CIFS</td></should<> | see | CIFS |  |  |
| Map Name:                     | basic                    |                                                    |     |      |  |  |
| Directed Mode:                | FALSE                    |                                                    |     |      |  |  |
| Preposition Flow:             | FALSE                    |                                                    |     |      |  |  |
| Policy Details:               |                          |                                                    |     |      |  |  |
| Configured:                   | TCP_OPTIMIZE + DRE + LZ  |                                                    |     |      |  |  |
| Derived:                      | TCP_OPTIMIZE + DRE + LZ  |                                                    |     |      |  |  |
| Peer:                         | TCP_OPTIMIZE + DRE + LZ  |                                                    |     |      |  |  |
| Negotiated:                   | TCP_OPTIMIZE + DRE + LZ  |                                                    |     |      |  |  |
| Applied:                      | TCP_OPTIMIZE + DRE + LZ  |                                                    |     |      |  |  |
| Accelerator Details:          |                          |                                                    |     |      |  |  |
| Configured:                   | CIFS                     | <should< td=""><td>see</td><td>CIFS</td></should<> | see | CIFS |  |  |
| configured                    |                          |                                                    |     |      |  |  |
| Derived:                      | CIFS                     |                                                    |     |      |  |  |
| Applied:                      | CIFS                     | <should< td=""><td>see</td><td>CIFS</td></should<> | see | CIFS |  |  |
| applied                       |                          |                                                    |     |      |  |  |
| <br>Hist:                     | None                     |                                                    |     |      |  |  |
|                               | Original                 | Optimized                                          |     |      |  |  |
| Putog Bood.                   | 100214                   | 10252510                                           |     |      |  |  |
| Bytes Reau.                   | 109314                   | 10552510                                           |     |      |  |  |
| byles wiillen.                | 91049704                 | 21602                                              |     |      |  |  |
|                               |                          |                                                    |     |      |  |  |

Connection details: Chunks: encoded 3, decoded 49922, anchor(forced) 0(1)

```
Total number of processed messges: 1820
num_used_block per msg: 0.140659
Ack: msg 1609, size 7066 B
Encode bypass due to:
   last partial chunk: chunks: 1, size: 142 B
   skipped frame header: messages: 138, size: 27202 B
Nacks: total 0
R-tx: total 0
Encode LZ latency: 0.060 ms per msg
Decode LZ latency: 0.071 ms per msg
Aggregation encode: Retransmissions: 0
                                                                     <----Packets lost
between peers
                                       0 miss:
                       3 hits:
   level 0: chunks:
                                                      3
                                       0 miss:
   level 1: chunks:
                        0 hits:
                                                      0
   level 2: chunks:0hits:level 3: chunks:0hits:
                                       0 miss:
                                                      0
                                       0 miss:
                                                      0
Aggregation decode: Collisions: 0
   level 0: chunks: 174093 hits: 128716 miss:
                                                     0
   level 1: chunks: 0 hits: 0 miss:
                                                     0
                         0 hits:
   level 2: chunks:
                                       0 miss:
                                                      0
   level 3: chunks: 0 hits:
                                       0 miss: 0
Aggregation stack memory usage: Sender: 452 B Receiver: 9119 B
Noise filter: Chunks: 0, Bytes: 0 B
```

Si el contador de retransmisiones aumenta, significa que los paquetes se pierden en el medio, entre los dos WAE pares. Esta situación reducirá el rendimiento. Debe investigar las posibles causas de pérdida de paquetes en la red entre los dos WAE de peer.

Puede ver las estadísticas de solicitud CIFS mediante el comando **show statistics cifs requests** de la siguiente manera:

Local versus remote requests WAe-612# show statistics cifs requests Statistics gathering period: minutes: 33 seconds: 9 ms: 3 Total: 453 Response time for all cmds Remote: 214 ALL COMMANDS total:453 remote:214 async:21 avg local:2.164ms avg remote:123.877ms CLOSE FILE total:31 remote:3 async:14 avg local:1.443ms avg remote:90.772ms CONNECT total:15 remote:3 async:0 avg local:11.055ms avg remote:209.193ms Cancel total:3 remote:3 async:0 avg local:0.0ms avg remote:95.094ms DCERPC total:93 remote:93 async:0 avg local:0.0ms avg remote:95.671ms DCERPC SRVSVC total:25 remote:20 async:0 avg local:0.743ms avg remote:89.509ms DCERPC WKSSRV total:15 remote:11 async:0 avg local:1.134ms avg remote:90.786ms ECHO total:2 remote:0 async:0 avg local:1.448ms avg remote:0.0ms FIND CLOSE2 total:1 remote:0 async:0 avg local:0.595ms avg remote:0.0ms IOCTL total:3 remote:3 async:0 avg local:0.0ms avg remote:94.818ms LOGOFF ANDX total:3 remote:0 async:3 avg local:1.396ms avg remote:0.0ms NB SESSION REQ total:6 remote:0 async:0 avg local:1.455ms avg remote:0.0ms NEGOTIATE total:3 remote:3 async:0 avg local:0.0ms avg remote:99.003ms NT\_CREATE\_ANDX total:137 remote:29 async:0 avg local:0.549ms avg remote:130.642ms <...> WAE-612# **Breakdown per CIFS cmd** 

Figura 4 Inspección de las Estadísticas de Solicitud de CIFS

### Registro de CIFS AO

Los siguientes archivos de registro están disponibles para resolver problemas de CIFS AO:

• Archivos de registro de transacciones: /local1/logs/tfo/working.log (y

/local1/logs/tfo/tfo\_log\_\*.txt)

- Archivo de registro interno CIFS: /local1/errorlog/cifs/cifs\_err.log
- Archivos de registro de depuración: /local1/errorlog/cifsao-errorlog.current (y cifsao-errorlog.\*)

Para una depuración más sencilla, primero debe configurar una ACL para restringir los paquetes a un host.

WAE674(config)# ip access-list extended 150 permit tcp host 10.10.10.10 any WAE674(config)# ip access-list extended 150 permit tcp any host 10.10.10.10

Para habilitar el registro de transacciones, utilice el comando de configuración **Transaction-logs** de la siguiente manera:

wae(config)# transaction-logs flow enable
wae(config)# transaction-logs flow access-list 150

Puede ver el final de un archivo de registro de transacciones utilizando el comando **type-tail** de la siguiente manera:

wae# type-tail tfo\_log\_10.10.11.230\_20090715\_130000.txt :EXTERNAL CLIENT :00.14.5e.84.24.5f :basic :WAFS :CIFS :F :(DRE,LZ,TFO) (DRE,LZ,TFO) (DRE,LZ,TFO) (DRE,LZ,TFO) (DRE,LZ,TFO) :<None> :(CIFS) (CIFS) (CIFS) :<None> :<None> :0 :180 Wed Jul 15 15:48:45 2009 :1725 :10.10.10.10 :2289 :10.10.100.100 :139 :OT :START :EXTERNAL CLIENT :00.14.5e.84.24.5f :basic :WAFS :CIFS :F :(DRE,LZ,TFO) (DRE,LZ,TFO) (DRE,LZ,TFO) (DRE,LZ,TFO) (DRE,LZ,TFO) :<None> :(CIFS) (CIFS) (CIFS) :<None> :<None> :0 :177 Wed Jul 15 15:48:55 2009 :1725 :10.10.10.10 :2289 :10.10.100.100 :139 :OT :END : EXTERNAL CLIENT :(CIFS) :0 :0 :159 :221

Para configurar y habilitar el registro de depuración de CIFS AO, utilice los siguientes comandos.

**NOTE:** El registro de depuración hace un uso intensivo de la CPU y puede generar una gran cantidad de resultados. Utilícelo de manera sensata y moderada en un entorno de producción.

Puede habilitar el registro detallado en el disco de la siguiente manera:

WAE674(config)# logging disk enable WAE674(config)# logging disk priority detail

Puede habilitar el registro de depuración para las conexiones en la ACL:

WAE674# debug connection access-list 150

Las opciones para la depuración de CIFS AO son las siguientes:

WAE674# **debug accelerator cifs ?** all enable all CIFS accelerator debugs shell enable CIFS shell debugs

Puede habilitar el registro de depuración para las conexiones CIFS y, a continuación, mostrar el final del registro de errores de depuración de la siguiente manera:

WAE674# debug accelerator cifs all WAE674# type-tail errorlog/cifsao-errorlog.current follow

### Solución de problemas del acelerador de impresión de Windows

El acelerador de impresión de Windows optimiza el tráfico de impresión entre los clientes y un servidor de impresión de Windows.

La resolución de problemas del acelerador de impresión de Windows es similar a la resolución de problemas de CIFS AO. Puede verificar la configuración general de AO y el estado con los comandos **show Accelerator** y **show license**, como se muestra en la Figura 1. Se debe activar el acelerador CIFS y se necesita la licencia Enterprise. A continuación, verifique el estado específico de CIFS AO mediante el comando **show Accelerator cifs**.

Utilice el comando **show statistics windows-print requests** y verifique que los contadores "Documentos acumulados" y "Páginas en cola" aumenten, como se indica a continuación:

WAE# sh stat windows-print requests Statistics gathering period: hours: 6 minutes: 4 seconds: 2 ms: 484 Documents spooled: 29 <-----Should be incrementing Pages spooled: 3168 <-----Should be incrementing Total commands: 61050 Remote commands: 849 ALL\_COMMANDS total: 61050 remote: 849 async: 58719 avg local: 1.813ms avg remote: 177.466ms . . .